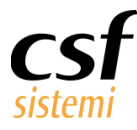

Manuale Sistema F Platinum Costi del prodotto evidenziato

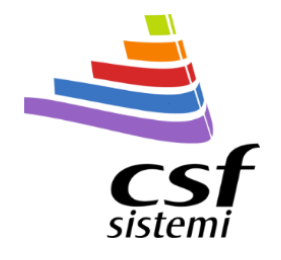

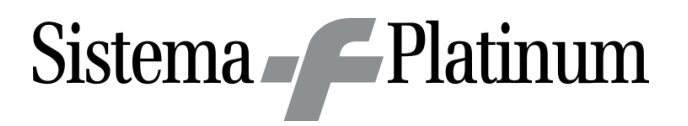

# Manuale Sistema F Platinum Costi del prodotto evidenziato

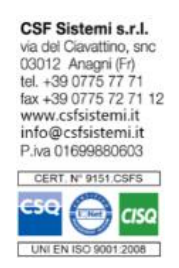

| CSF Sistemi                    |
|--------------------------------|
| Costi del prodotto evidenziato |
| Manuale Sistema F Platinum     |
| CSFMANRVD                      |
| CSFMANRVD 170101               |
| 1.0.2                          |
| 18/10/2017                     |
|                                |

Ultima Revisione: Prima stesura

# Sommario

| 1 | Premes     | sa2                             |  |  |  |  |  |  |
|---|------------|---------------------------------|--|--|--|--|--|--|
| 2 | Le novità3 |                                 |  |  |  |  |  |  |
| 2 | .1 Aree    | Funzionali                      |  |  |  |  |  |  |
|   | 2.1.1      | Intestazione                    |  |  |  |  |  |  |
|   | 2.1.2      | Ultimo Acquisto                 |  |  |  |  |  |  |
|   | 2.1.3      | Prezzo di Vendita               |  |  |  |  |  |  |
|   | 2.1.4      | Ricalcolo nuovo prezzo farmacia |  |  |  |  |  |  |
|   | 2.1.5      | Azioni                          |  |  |  |  |  |  |
| 3 | Configu    | razione margini minimi          |  |  |  |  |  |  |
| 4 | Operati    | vità7                           |  |  |  |  |  |  |

www.csfsistemi.it

Pag. **1** di **7** 

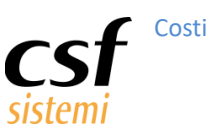

### 1 Premessa

Dalla revisione 7.7.0 la finestra dei Costi del prodotto evidenziato, richiamabile dal modulo Vendita dall'apposito menù o dalla combinazione di tasti Ctrl+B, assume una nuova veste e si arricchisce di dati.

| 🖛 Sistema F Platinum Top - Ver. 7.7.0 - [Vendita]                        |                     |                                           |                         |
|--------------------------------------------------------------------------|---------------------|-------------------------------------------|-------------------------|
| 🛒 File Modifica Visualizza Archivi Programmi Accessori Strumenti         | Parametri Prezzomeo | dio Opzioni Finestra Help                 | _ 8 ×                   |
| Ricette dematerializzate                                                 | >                   |                                           |                         |
| Ultima Vendita                                                           | CTRL+U              | 📄 🚧 🤍 🛲 🚃 🚟 🚳 💽 .                         |                         |
| Vendite Mensili                                                          |                     |                                           | Libera                  |
| Elaborazione Vendite                                                     | CTRL+G              |                                           |                         |
| Elaborazione Vendite (versione precedente)                               |                     |                                           |                         |
| Informazioni Aggiuntive                                                  | CTRL+I              |                                           |                         |
| Elenco prodotti AIR                                                      |                     |                                           |                         |
| Elenco prodotti DUP/DPC                                                  |                     | Uuot Ticket Prezzo Pziven Iva Sconto % Sc | .to importo Urd.        |
| Lotti Invendibili                                                        | MAIUSC+F5           |                                           | -                       |
| MIF / MIP                                                                |                     |                                           | *                       |
| Ordini Web                                                               | MAIUSC+F11          |                                           |                         |
| Prodotti equivalenti (solo specialità)                                   |                     |                                           |                         |
| Prodotti equivalenti (solo generici)                                     |                     |                                           |                         |
| Prodotti simili                                                          |                     |                                           |                         |
| Movimentazioni Acquistato                                                | MAIUSC+CTRL+F4      |                                           | *                       |
| Movimentazioni Venduto                                                   | MAIUSC+CTRL+F2      |                                           | -71-                    |
| Costi del prodotto evidenziato                                           | CTRL+B              |                                           | <u> </u>                |
| Configurazione Info                                                      |                     | LID+SSN Lordo AUT Importo AUT             | Lod. Hisc               |
| Totalizzatori vendita                                                    | >                   | Operatore : server                        |                         |
| Subtotale                                                                | CTRL+Z              | Ticket 0,00 Quota 0,00                    | Tot. SSN                |
| Prodotti per Codice Fiscale                                              |                     |                                           |                         |
| Informazioni tetto di spesa                                              |                     | Sconto E                                  |                         |
| Prodotti da ordinare                                                     | CTRL+H              | Altro0,00                                 |                         |
| Determina il prodotto come omaggio o sconto 100%                         | CTRL+S              |                                           |                         |
| Applica a tutti i prodotti uno sconto del % (Inclusi sett."A" OTC - SOP) |                     |                                           |                         |
| Ripartire sconto vendita sui prodotti (Escluso settore A e ricette)      |                     | e Cliente 1                               | 0.00                    |
| (Autoconsumo) Applica Costo come Prezzo di Vendita                       |                     | Scontrino 1 E                             | 0,00 **                 |
| Barra degli strumenti                                                    |                     | Tot pezzi Tot yend prec                   | n versato               |
| Cambio grossista                                                         | >                   | ndita                                     | pr verbaco              |
| Valutazione tipo esenzioni                                               |                     |                                           |                         |
| server Cod. utente :00151 CSF SISTEMI UTENTE A0199998                    |                     | AGG : INFW7304 in data 17                 | //10/2017 18/10/2017 // |

È inoltre presente un tasto di accesso rapido sulla toolbar principale della maschera di vendita 🗐

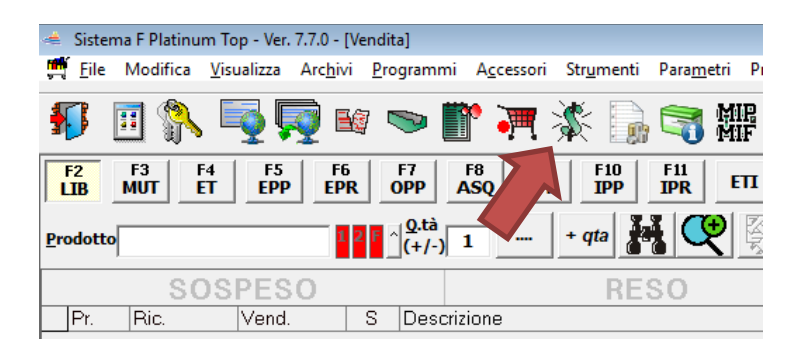

N.B. La toolbar è personalizzabile e se non dovesse essere presente l'icona è sufficiente andare nel menù Visualizza – Barra degli strumenti e selezionare dalla maschera rappresentata di seguito l'icona del dollaro.

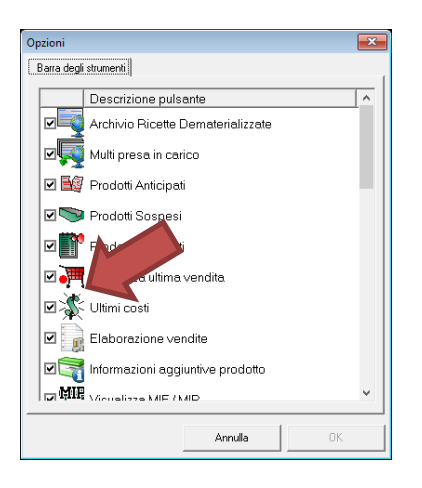

#### Pag. 2 di 7

www.csfsistemi.it

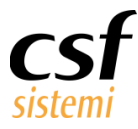

La funzione è disponibile se nella griglia di vendita è selezionato un prodotto visto che l'azione viene sempre esercitata su un singolo articolo, in caso di griglia vuota sia il CTRL+B che la selezione da menù che il pulsante sulla toolbar non danno nessun effetto.

| 🛃 Costi del prodo      | tto evidenziato                         |                                   |                             |                  | ×                  |
|------------------------|-----------------------------------------|-----------------------------------|-----------------------------|------------------|--------------------|
| descrizione            |                                         |                                   | mini                        | isteriale        |                    |
| EUTIROX 1              | 00MCG 50CPR                             | 24402137                          |                             |                  |                    |
| -Ultimo Acq            | uisto                                   |                                   |                             |                  |                    |
| IVA Ditta              |                                         |                                   |                             | U.Costo Ditta    | C.Reale Ditta      |
| 10 BRAG                | CO INDUSTRIA CHIMI                      | C <mark>A S.P.A D</mark> DT n. 21 | 12682 del 09/05/20          | 0 <u>1,75</u>    | o <u>1,75</u>      |
| IVA Grossista          |                                         |                                   |                             | U.Costo Gross.   | C.Reale Gross.     |
| 10 A FA                | RMACEUTICA WEB - DE                     | )T n. 0000132812 del              | 20/03/2017                  | 0 1 <b>,41</b>   | 0 1,41             |
|                        |                                         |                                   |                             | U.Costo Cron.    | Costo Medio        |
| I costi e i margini si | no deivati, mentre i prezzi sono ivati. |                                   |                             | • 1,41           | 0 1 <b>,</b> 41    |
| Prezzo di V            | endita                                  |                                   |                             |                  |                    |
| % di Ricarico          | % di Margine                            | Margine in€                       |                             |                  | Prezzo di Vendita  |
| 68,                    | 8 40,57                                 | 0,96                              |                             |                  | 2,61               |
| Ricalcolo n            | uovo prezzo farmacia                    |                                   |                             |                  |                    |
|                        |                                         |                                   |                             | 🔿 Nuovo Ricarico |                    |
| % di Ricarico          | % di Margine                            | Margine in€                       | Costo Utilizzato            | Nuovo Margine    | Nuovo Prezzo Farm. |
| 68,                    | 40,57                                   | 0,96                              | 1,41                        | 40,57 %          | 2,61               |
|                        |                                         |                                   | % Margine limite da tabella | 0,00             |                    |
| 🗆 Salva nuov           | Prezzo Farmacia                         |                                   |                             | Annulla<br>[F6]  | Applica<br>[F5]    |

### 2 Le novità

La finestra è stata completamente riprogettata ed arricchita di dettagli e funzionalità e può essere suddivisa in aree funzionali.

### 2.1 Aree Funzionali

A livello generale della funzionalità descritta i costi ed i margini sono deivati e i prezzi sono ivati.

#### 2.1.1 Intestazione

| descrizione                  |  |
|------------------------------|--|
| ZIGULI' C ARANCIA 40CONF 24G |  |

ministeriale ean 902052695 8002682551339

L'intestazione indica la descrizione del prodotto sul quale si opera, il suo codice ministeriale e se presente l'EAN. È possibile copiare nella clipboard il ministeriale o l'EAN posizionandosi con il mouse sopra il valore e facendo doppio click.

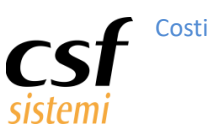

#### 2.1.2 Ultimo Acquisto

| Ultim       | o Acquisto                                                |         |                |    |              |
|-------------|-----------------------------------------------------------|---------|----------------|----|--------------|
| IVA         | Ditta                                                     |         | U.Costo Ditta  | С. | Reale Ditta  |
| 10          | BRACCO INDUSTRIA CHIMICA S.P.A DDT n. 212682 del 09/05/20 | 0       | 1,75           | 0  | 1,75         |
| IVA         | Grossista                                                 |         | U.Costo Gross. | C. | Reale Gross. |
| 10          | A FARMACEUTICA WEB - DDT n. 0000132812 del 20/03/2017     | $\circ$ | 1,41           | 0  | 1,41         |
|             |                                                           |         | U.Costo Cron.  | Co | osto Medio   |
| I costi e i | margini sono deivati, mentre i prezzi sono ivati.         | œ       | 1,41           | 0  | 1,41         |

Il pannello ultimo acquisto indica, se presente, l'ultimo acquisto cronologico fatto del prodotto sia per ditta che per grossista. Vengono inoltre indicati:

- 🔺 Ultimo costo Ditta
- Costo Reale<sup>1</sup> Ditta viene preso come riferimento l'ultimo ordine ditta in cui è presente il prodotto
- 🔺 🛛 Ultimo costo Grossista
- Costo Reale<sup>1</sup> Grossista viene preso come riferimento l'ultimo ordine grossista in cui è presente il prodotto
- Ultimo Costo Cronologico
- 🔺 Costo Medio

Uno dei costi indicati deve essere selezionato per essere utilizzato come costo di riferimento nel calcolo di

margini e ricarichi. La selezione può essere cambiata in qualunque momento.

#### 2.1.3 Prezzo di Vendita

| Prezzo di Vendita |              |              |            |                   |
|-------------------|--------------|--------------|------------|-------------------|
| % di Ricarico     | % di Margine | Margine in € |            | Prezzo di Vendita |
| 14,08             | 12,34        | 0,36         | Prezzo Far | 3,20              |

Il pannello Prezzo di Vendita indica le informazioni attuali del prodotto relative a :

- 🔺 % di Ricarico
- 🔺 % di Margine
- Margine in €
- 🔺 🛛 Prezzo di Vendita (l'etichetta a lato indica il tipo di prezzo: Prezzo, Prezzo Farmacia, Prezzo Promozione, ecc.)

Pag. 4 di 7

<sup>&</sup>lt;sup>1</sup> Per costo reale si intende la quantità acquistata per il costo in bolla diviso la quantità acquistata più gli omaggi

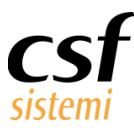

#### 2.1.4 Ricalcolo nuovo prezzo farmacia

| Ricalcolo n   | uovo prezzo farmacia   |              |                        |                  |                    |
|---------------|------------------------|--------------|------------------------|------------------|--------------------|
|               |                        |              |                        | C Nuovo Ricarico |                    |
| % di Ricarico | % di Margine           | Margine in € | Costo Utilizzato       | Nuovo Margine    | Nuovo Prezzo Farm. |
| 68,           | 2 <mark>7</mark> 40,57 | 0,96         | 1,41                   | 40,57 %          | 2,61               |
|               |                        |              | % Margine limite da ta | abella 0,00      |                    |

Tramite il pannello di Ricalcolo nuovo prezzo farmacia è possibile impostare alcune variabili concorrenti alla creazione del nuovo prezzo finale (viene sempre comunque applicato il prezzo farmacia).

In particolare è possibile agire sui campi a fondo bianco direttamente:

- Costo Utilizzato riporta il costo selezionato nel pannello Ultimo Acquisto ma è possibile comunque imputarne uno manualmente;
- Nuovo Ricarico o Nuovo Margine in base alla tipologia selezionata indica il nuovo ricarico da applicare o il nuovo margine ed il valore può essere inserito manualmente;
- 🔺 Nuovo Prezzo Farmacia permette di impostare manualmente e direttamente il prezzo farmacia.

In base all'ultimo valore inserito dall'utente, in uno qualunque dei campi indicati, vengono aggiornati i valori:

% di Ricarico, % di Margine e Margine in €.

I campi % di Ricarico e Margine in € sono su fondo giallo per indicare che non sono modificabili ma calcolati mentre la % di Margine ha un fondo verde se il valore è superiore al campo azzurro % Margine limite da tabella e con fondo rosso se inferiore al campo azzurro % Margine limite da tabella.

La % di Ricarico è su fondo rosso se inferiore o uguale a zero.

Il campo azzurro % Margine limite da tabella viene recuperato dalla tabella omonima gestibile direttamente premendo sul pulsante con i tre punti di sospensione accanto al valore

| 🚅 Confi      | 🖻 Configurazione margini minimi - Sistema F Platinum Top - Ver. 7.7.0 |              |          |           |                |               |                  |              |          |                     |       |                         |
|--------------|-----------------------------------------------------------------------|--------------|----------|-----------|----------------|---------------|------------------|--------------|----------|---------------------|-------|-------------------------|
| Config       | jura margin                                                           | i minimi     |          |           |                |               |                  |              |          |                     |       | - 🙆 🔺 -                 |
| <b>E</b> sci | Aggiungi                                                              | X<br>Elimina | Regiorna | Seleziona | Usare come     | e riferimento | Ultimo costo     | ~            |          |                     |       |                         |
| Sistema      | 1                                                                     | Ma           | argini   |           |                | F             | Parametri        | j            |          |                     |       |                         |
| #            | Settore i                                                             | nventario    | )        | Gruppo    | merceologico   |               |                  |              |          | Margine %<br>minimo |       | Articoli<br>interessati |
| -            |                                                                       |              |          |           |                |               |                  |              |          |                     |       |                         |
|              |                                                                       |              |          | 1014 - C  | ITC (C-Bis) SP | ECIALITA'     | AUTOMEDICAZIONE  | o DA BANCO   |          | 3                   | 4,00  | 2.688                   |
|              |                                                                       |              |          | 1015 - S  | OP-SPECIALI    | TA' SENZA C   | BBLIGO DI PRESCR | IZIONE       |          | 2                   | 0,00  | 2.333                   |
|              |                                                                       |              |          | 3011 - A  | limenti natura | ali           |                  |              |          | 6                   | 0,00  | 2.893                   |
|              | D - Cosm                                                              | esi e Prot   | fumeria  |           |                |               |                  |              |          | 4                   | 5,00  | 206.479                 |
|              |                                                                       |              |          |           |                |               |                  |              |          |                     |       |                         |
| 1            |                                                                       |              | *1       |           | •              | R             | iga 1 di 4       | ×            |          | *                   |       | ж                       |
| Pronto       |                                                                       |              |          |           |                |               |                  | Terminale: A | ARES Cod | I.Form: 0.0.0 1     | 9/10/ | 2017 10:57              |

La tabella di gestione permette di definire per settore inventario e/o gruppo merceologico un margine % minimo di soglia utilizzato come avviso nel gestionale, nel caso specifico in vendita. Vedi capitolo <u>Configurazione margini minimi</u>.

www.csfsistemi.it

Questo documento è di carattere riservato ed è destinato esclusivamente a chi specificamente autorizzato dalla CSF Sistemi. L'accesso, la divulgazione, la copia o la diffusione sono vietate a chiunque altro ai sensi delle normative vigenti e possono costituire una violazione penale.

### 2.1.5 Azioni

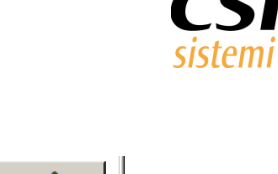

Applica [F5] Costi

🗆 Salva nuovo Prezzo Farmacia

Il pannello più in basso permette di applicare la modifica del prezzo farmacia alla funzione chiamante.

Per utilizzare il nuovo prezzo farmacia nel modulo che ha chiamato la finestra Costi del prodotto evidenziato occorre premere il pulsante Applica (o premere il tasto funzione F5).

Se la casella Salva nuovo Prezzo Farmacia è selezionata la variazione di prezzo sarà definitiva e memorizzata nella scheda del prodotto invece che soltanto circoscritta a quell'attività. Una volta salvato il nuovo prezzo farmacia questo sarà immediatamente attivo in tutta l'applicazione.

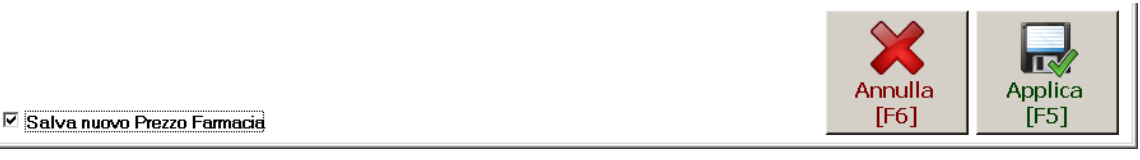

Se si preme il pulsante Annulla (o il tasto funzione F6) la finestra si chiude senza alcuna azione.

## 3 Configurazione margini minimi

Se per il prodotto oggetto del ricalcolo è impostato un margine limite allora tale valore viene visualizzato nella seguente casella ed utlizzato per segnalare all'utente eventuali problemi.

% Margine limite da tabella 0,00 ...

Tramite il pulsante a destra della casella è possibile richiamare la finestra di Configurazione margini minimi tramite la quale è possibile configurare i margini minimi per gruppo merceologico e/o settore inventario.

| 🗲 Config     | 🖡 Configurazione margini minimi - Sistema F Platinum Top - Ver. 7.7.0 |          |             |               |                                 |            |              |                      |                         |
|--------------|-----------------------------------------------------------------------|----------|-------------|---------------|---------------------------------|------------|--------------|----------------------|-------------------------|
| Config       | ura margini minimi                                                    |          | • 😢 考 •     |               |                                 |            |              |                      |                         |
| <b>E</b> sci | Aggiungi Elimina                                                      | Rigiorna | Seleziona   | Usare come    | e riferimento <b>Costo medi</b> | )          |              |                      |                         |
| Sistema      | M                                                                     | argini   |             |               | Parametri                       |            |              |                      |                         |
| #            | Settore inventari                                                     | •        | Gruppo mer  | ceologico     |                                 |            |              | Margine %<br>minimo  | Articoli<br>interessati |
| -            |                                                                       |          |             |               |                                 |            |              |                      |                         |
|              |                                                                       | 1        | 1014 - OTC  | (C-Bis) SPECI | ALITA' AUTOMEDICAZION           | E o DA BAI | NCO          | 40,50                | 2.670                   |
|              |                                                                       | 1        | 1015 - SOP- | SPECIALITA' : | SENZA OBBLIGO DI PRESC          | RIZIONE    |              | 25,00                | 2.324                   |
|              |                                                                       | 1        | 1016 - SPEC | IALITA' MEDI  | CINALI OSPEDALIERE ESIT         | FARMACI    | IA           | 35,00                | 438                     |
|              |                                                                       |          |             |               |                                 |            |              |                      |                         |
| ŀ            | "                                                                     |          |             | •             | Riga 1 di 3                     |            | •            | *                    | *                       |
| Pronto       |                                                                       |          |             |               |                                 | Terminale  | : DEVELOP-VM | Cod.Form: 0.0.0 18/1 | 0/2017 15:20            |

#### Pag. 6 di 7

www.csfsistemi.it

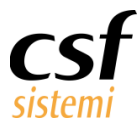

## 4 Operatività

La prima operazione da fare è scegliere il costo sul quale basare tutti i calcoli: di default è selezionato l'ultimo costo cronologico, ma tramite i pulsanti di scelta rapida si può scegliere tra Ultimo Costo Ditta, Costo Reale Ditta, Ultimo Costo Grossista, Costo Reale Grossista, Ultimo Costo Cronologico e Costo Medio.

|                    | U.Costo Ditta  |   | C.Reale Ditta  |
|--------------------|----------------|---|----------------|
| 0                  | 1,75           | 0 | 1,75           |
|                    | U.Costo Gross. |   | C.Reale Gross. |
| 0                  | 1,41           | 0 | 1,41           |
|                    | U.Costo Cron.  |   | Costo Medio    |
| $oldsymbol{\circ}$ | 1,41           | 0 | 1,41           |

È altresì possibile impostare il costo manualmente editando la casella Costo Utilizzato

| Costo Utilizzato |    |
|------------------|----|
| 1,               | 41 |

in questo caso nessun pulsante di scelta rapida è selezionato.

Il nuovo prezzo farmacia può essere calcolato nei seguenti modi:

impostando il nuovo margine percentuale

| Ricalcolo nuovo prezzo farmacia                    |              |              |                  |                  |                    |  |
|----------------------------------------------------|--------------|--------------|------------------|------------------|--------------------|--|
|                                                    |              |              |                  | 🔿 Nuovo Ricarico |                    |  |
| % di Ricarico                                      | % di Margine | Margine in € | Costo Utilizzato | Nuovo Margine    | Nuovo Prezzo Farm. |  |
| 68,27                                              | 40,57        | 0,96         | 1,41             | 40,57 %          | 2,61               |  |
| < impostado il nuovo ricarico percentuale          |              |              |                  |                  |                    |  |
| Ricalcolo nuovo prezzo farmacia                    |              |              |                  |                  |                    |  |
|                                                    |              |              |                  | Nuovo Ricarico   |                    |  |
| % di Ricarico                                      | % di Margine | Margine in € | Costo Utilizzato | 🔿 Nuovo Margine  | Nuovo Prezzo Farm. |  |
| 70,00                                              | 41,18        | 0,99         | 1,41             | 70,00 %          | 2,64               |  |
| 🔺 impostando direttamente il nuovo prezzo farmacia |              |              |                  |                  |                    |  |
| Ricalcolo nuovo prezzo farmacia                    |              |              |                  |                  |                    |  |
|                                                    |              |              |                  | C Nuovo Ricarico |                    |  |
| % di Ricarico                                      | % di Margine | Margine in€  | Costo Utilizzato | 🔿 Nuovo Margine  | Nuovo Prezzo Farm. |  |
| 80,53                                              | 44,61        | 1,14         | 1,41             | 40,57 %          | 2,80               |  |

In tutti e tre i casi le caselle % di Ricarico, % di Margine e Margine in € sono ricalcolate in funzione dei dati inseriti; le caselle % di Ricarico e % di Margine sono colorate di verde o rosso per segnalare all'utente eventuali problemi.

Le caselle bianche non vengono mai ricalcolate automaticamente e l'ultima modificata è quella sulla quale si base il ricalcolo.

| www.csfsistemi.it                                                               | Pag. <b>7</b> di <b>7</b>                                                 |
|---------------------------------------------------------------------------------|---------------------------------------------------------------------------|
| Questa desumenta à disconstana visconsta ed à destinate esclusivemente e chi en | esificamente esterizzate delle CCE Cisterni. L'accesse la disulazzione la |